# 为统一无线网络设备配置和同步NTP

## 目录

简介 先决条件 要求 使用的组件 规则 夏令时 NTP 配置 在位置设备上设置NTP 在WCS上设置NTP 在WLC上设置NTP 同步WCS、定位设备和WLC的说明 同步过程 验证 故障排除 故障排除命令 相关信息

## <u>简介</u>

本文档说明如何在无线局域网设备(如无线局域网控制器(WLC)、无线控制系统(WCS)和无线位置设备)中配置NTP。

在统一无线网络中,WLC、位置设备和WCS必须使用NTP才能拥有通用时钟源。本文档说明如何同步统一无线网络不同设备上的本地时间。这对夏时制(DST)更改尤其重要。

## <u>先决条件</u>

### <u>要求</u>

本文档没有任何特定的要求。

#### <u>使用的组件</u>

本文档不限于特定的软件和硬件版本。

#### <u>规则</u>

有关文档规则的详细信息,请参阅 Cisco 技术提示规则。

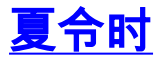

随着美国DST开始和结束日期的最近更改,控制器将在以下时间之间的日志中显示不正确的本地时 间(如果启用DST,则离开1小时):

- 3月第二个星期日的凌晨2:00至4月第一个星期日的凌晨2:00(在新DST开始和旧DST时间开始 之间)
- 10月最后一个星期日的凌晨2:00至11月第一个星期日的凌晨2:00(在旧DST时间结束到新 DST时间结束之间)

**注意:**在4月的第一个星期日开始旧DST后,直到10月的最后一个星期日结束旧DST后,如果未进 行任何更改,控制器将指示正确的本地时间。

这不会影响WLC用于与WCS和位置设备通信的内部时间,但会影响日志中显示的本地时间。这种情况使将WCS日志中的事件与控制器消息或陷阱日志中的事件进行比较变得更加困难。

WLC、位置设备和WCS必须全部在15分钟内(非本地时间[带偏移的内部时间]),否则位置服务器 将不显示或跟踪客户端。而是在位置服务器日志中收到以下错误消息:

3/28/07 17:46:59 ERROR[location] Failed to create heat map for MAC:

xx:xx:xx:xx:xx Reason: Failed as the RSSI list is empty after time pruning

位置设备仅具有足够的实时存储,可存储过去15分钟的数据。请记住,位置设备用于实时跟踪客户端,而WCS会在较长的时间段内存档数据。WCS可以跟踪客户端,但只需几分钟更新一次。实时 无法跟踪客户端。

如果设备之间的时钟关闭,则在位置设备删除请求中指定时间间隔之外的时钟后,没有客户端数据 。事实上,如果位置服务器从控制器接收内部时间戳超过其内部时间15分钟的数据,则会将数据丢 弃到位桶中。

您应在WLC、WCS和位置设备上打开NTP,以便自动将内部时间与UTC同步。您还可以手动输入 时间并确保同时设置所有时间。思科建议您使用NTP。

## <u>NTP 配置</u>

本节提供配置NTP时必须完成的每台统一无线网络设备中的配置步骤。

注意:使用命令查找工具(仅限注册客户)可获取有关本节中使用的命令的详细信息。

#### 在位置设备上设置NTP

要使用机箱中已有的Linux资源在位置设备上设置NTP,请完成以下步骤:

#### 1. 停止位置设备服务。

/etc/rc.d/init.d/locserverd stop

[root@loc-server root]#/etc/rc.d/init.d/locserverd stop
Shutting down locserverd: Request server shutdown now...
Waiting for server...2 secs
Waiting for server...4 secs
Server shutdown complete.

2. 设置时间区域.

[root@loc-server root]#cp /usr/share/zoneinfo/US/Eastern /etc/localtime cp: overwrite `/etc/localtime'? y [root@loc-server root]#

3. 使用文本编辑器/etc/ntp.conf中添加NTP服务器。此示例显示vi编辑器。 [root@loc-server root]#vi /etc/ntp.conf

/将您置于搜索模式。输入server并按Enter以转到该位置。我将您置于插入模式。将光标定位 到现有服务器行下的位置。按Enter以添加新行。输入server,然后按Tab并输入NTP服务器的 IP地址。在本例中,NTP服务器的IP地址为172.22.1.216。按Esc退出插入模式。输入:wg并按 Enter以写入更改并退出vi编辑器。文件如下所示。要更改的行是从服务器开。

```
# --- GENERAL CONFIGURATION ---
```

# Undisciplined Local Clock. This is a fake driver intended for # backup and when no outside source of synchronized time is # available. The default stratum is usually 3, but in this case # we elect to use stratum 0. Since the server line does not have

# the prefer keyword, this driver is never used for synchronization,

# unless no other other synchronization source is available. In case

# the local host is controlled by some external source, such as an

# external oscillator or another protocol, the prefer keyword would

# cause the local host to disregard all other synchronization sources,

# unless the kernel modifications are in use and declare an

```
# unsynchronized condition.
```

server 172.22.1.216

# local clock

```
4. 确保在/etc/sysconfig/clock中未。此示例显示使用more命令。
  [root@loc-server etc]#more /etc/sysconfig/clock
  # ZONE="UTC"
  UTC=true
```

ARC=false

#

请注意,以ZONE开头的行释掉。否则,请使用编辑器(如vi)在**ZONE**命令的开头添加**#符号 ,以**便使命令只是注释。

- 5. 打开配置检查器,以确保事物未配置错误。使用chkconfig ntpd on命令。 [root@loc-server etc]#chkconfig ntpd on [root@loc-server etc]#
- 6. 重新启动网络以引入新的时区配置。

/etc/rc.d/init.d/network restart

```
[root@loc-server root]#/etc/rc.d/init.d/network restart
Shutting down interface eth0: [ OK ]
Shutting down loopback interface: [ OK
                                        ]
Setting network parameters: [ OK ]
Bringing up loopback interface: ip_tables: (C) 2000-2002 Netfilter
 core team [OK]
Bringing up interface eth0: ip_tables: (C) 2000-2002 Netfilter
 core team [OK]
```

[root@loc-server root]#

7. 重新启动NTP守护程序以引入新设置。

/etc/rc.d/init.d/ntpd restart

[root@loc-server root]#/etc/rc.d/init.d/ntpd restart Shutting down ntpd: [ OK ] Starting ntpd: [ OK ] [root@loc-server root]#

8. 最初将NTP进程与时间一起植入。

ntpdate -u <NTP server IP address defined earlier>

```
[root@loc-server etc]#ntpdate -u 172.22.1.216
28 Mar 17:35:27 ntpdate[2947]: step time server 172.22.1.216 offset
1.766436 sec
```

#### 9. 重新启动位置设备服务。

/etc/rc.d/init.d/locserverd start

[root@loc-server etc]#/etc/rc.d/init.d/locserverd start
Starting locserverd:
[root@loc-server etc]#

### <u>在WCS上设置NTP</u>

WCS在正确的时间内依赖于Windows或Linux。WCS每24小时检查一次Windows操作系统或 Linux操作系统以查看系统时间。因此,除非您停止并重新启动WCS服务器,否则它不会立即知道 系统时间更改。右键单击时钟并选择"调整日**期/时间"**。使用NTP时间源设置时钟并手动设置时区的 偏移。这通常已设置。

#### <u>在WLC上设置NTP</u>

为NTP配置WLC有多种方法。您可以直接从WLC GUI界面或CLI配置每个WLC,也可以从WCS配置每个WLC。此外,您还可以从WCS模板配置一组WLC。

注意:如果您的网络有WCS,思科强烈建议从WCS模板配置WLC。

要直接在单个WLC上配置NTP服务器,请完成以下步骤:

 在控制器上,发出show time CLI命令以验证WLC的时间和偏移。此输出显示此WLC上未配置 NTP服务器。注:该时间显示2001年1月的虚假日期。
 (Cisco Controller) >show time

2. 发出**config time ntp server** *<index> <server address>*命令,以便使用CLI在WLC上设置NTP服 务器。

(Cisco Controller) >config time ntp server 1 172.16.1.216

再次发出show time CLI命令,以验证WLC的时间,并在配置NTP服务器后立即设置偏移。注
 意:在此输出中,间显示正确的时间,NTP服务器显示IP地址172.22.1.216。
 (Cisco Controller) > show time

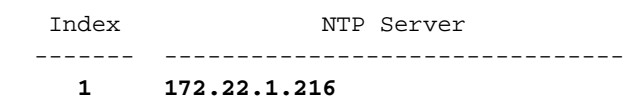

要使用WCS上的控制器模板在WLC上设置NTP,请完成以下步骤:

1. 从WCS的GUI中,从顶部菜**单选择Configure > Controller Templates。注意:通**常默认模板屏 幕是网络协议模板。如果没有,则从左侧菜单选择**System > Network Time Protocol**。

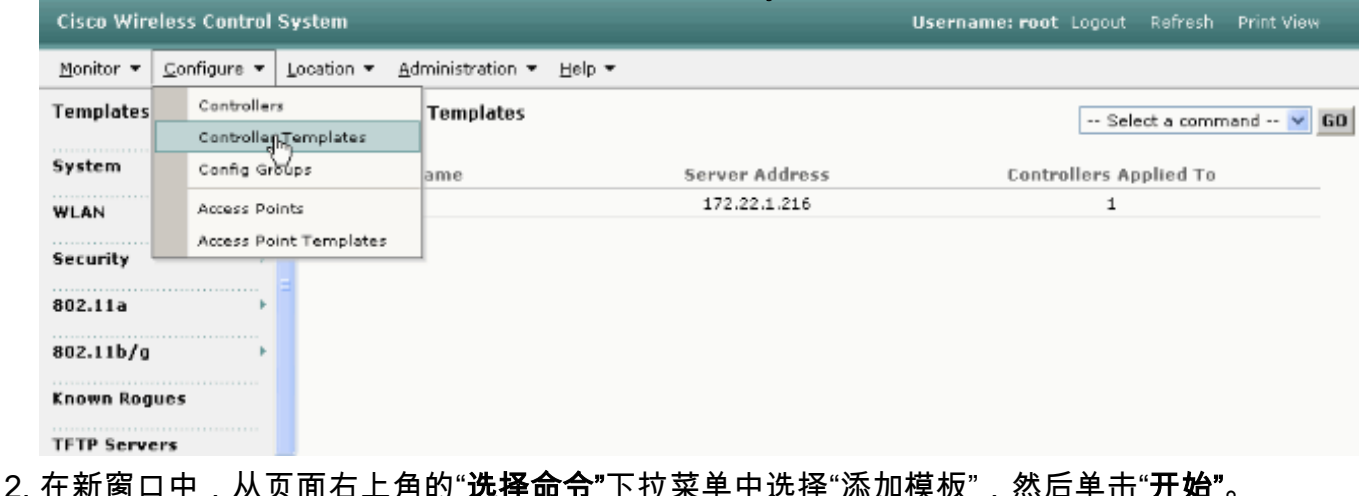

| Cisco Wireless Cont                                                                    | rol S | ystem                            |                | Username: root Logout Refresh Print View |  |  |  |  |
|----------------------------------------------------------------------------------------|-------|----------------------------------|----------------|------------------------------------------|--|--|--|--|
| Monitor 🔻 <u>C</u> onfigure                                                            | • I   | Location 👻 Administration 👻 Help | •              |                                          |  |  |  |  |
| Templates                                                                              | ^     | NTP Server Templates             |                | Select a command 💌 GO                    |  |  |  |  |
| System<br>General<br>Network Time Protocol<br>GoS Profiles<br>Traffic Stream Metrics G | F     | Template Name                    | Server Address | Controllers Applete                      |  |  |  |  |
| WLAN                                                                                   |       |                                  |                |                                          |  |  |  |  |

 在新窗口中,输入模板名称和服务器地址(NTP服务器)。在本示例中,模板名称为 ntp,NTP服务器的IP地址为172.22.1.216。

| 4. | 单击Save,然后                  | 单                           | 击Apply to Controllers           | 0            |        |        |                  |           |            |
|----|----------------------------|-----------------------------|---------------------------------|--------------|--------|--------|------------------|-----------|------------|
|    | Cisco Wireless Control     | Sy                          | stem                            |              |        | Usern  | name: root Logou | t Refresh | Print View |
|    | Monitor ▼ ⊆onfigure ▼      | Lo                          | ocation 👻 Administration 👻 Help |              |        |        |                  |           |            |
|    | Templates                  | NTP Server Templates > Temp |                                 |              |        |        |                  |           |            |
|    | System -                   |                             | General                         |              |        |        | _                |           |            |
|    | Network Time Protocol      |                             | Template Name                   | ntp          |        |        |                  |           |            |
|    | QoS Profiles               |                             | Server Address                  | 172.22.1.216 |        |        |                  |           |            |
|    | Traffic Stream Metrics GoS |                             | No of Controllers Applied To    | 0            |        |        |                  |           |            |
|    | WLAN                       |                             |                                 |              |        |        |                  |           |            |
|    | Security 🕨 🕨               | Г                           | Save Apply to Con               | trollers     | Delete | Cancel |                  |           |            |
|    | 802.11a >                  |                             |                                 |              |        |        |                  |           |            |
|    | 802.11b/g >                |                             |                                 |              |        |        |                  |           |            |
|    |                            | ¥                           |                                 |              |        |        |                  |           |            |

5. 选择要应用模板配置的控制器,然后单击OK。在本例中,只有一个WLC。

| Cisco Wireless Cont                        | rol Sy     | ystem                            |                    | Username: root Logout R |
|--------------------------------------------|------------|----------------------------------|--------------------|-------------------------|
| Monitor ▼ Configure                        | <b>▼</b> L | ocation 👻 <u>A</u> dministration | ▼ <u>H</u> elp ▼   |                         |
| Templates                                  | ^          | Template > 'ntp' > Ap            | ply to Controllers |                         |
| System<br>General<br>Network Time Protocol | <br>*      | ▼ IP Address                     | Controller Name    | Config Group Name       |
| QoS Profiles<br>Traffic Stream Metrics Qo  | s          | 172.22.1.203                     | WLC4402            |                         |
| WLAN                                       |            |                                  |                    |                         |
| Security                                   | •          |                                  |                    |                         |
| 802.11a                                    | •          |                                  |                    |                         |
| 802.11b/g                                  | •          |                                  |                    |                         |
| Rogues 0                                   | 11<br>0    |                                  |                    |                         |
| Security 0 0<br>Controllers 0 0            | 0          |                                  |                    |                         |
| Access Points 0 0<br>.ocation 0 0          | 0<br>1     | 0× ( C )                         | _                  |                         |
|                                            |            | Cancel                           |                    |                         |

## <u>同步WCS、定位设备和WLC的说明</u>

本部分提供有关如何使用NTP同步所有三个产品之间的时间的信息。

### <u>同步过程</u>

要将位置设备与WCS同步,请完成以下步骤:

1. 从WCS的GUI中选择Location > Synchronize Servers。

| Cisco Wireless Control                | System                  |                  |                           | Username: root | Logout | Refresh | Print View |
|---------------------------------------|-------------------------|------------------|---------------------------|----------------|--------|---------|------------|
| <u>M</u> onitor ▼ <u>C</u> onfigure ▼ | Location -              | Administration - | <u>H</u> elp ▼            |                |        |         |            |
|                                       | Locatio                 | n Servers        | nchronize WCS and Locatio | n Servers      |        |         |            |
|                                       | Synchr                  | nize Servers     |                           |                |        |         |            |
|                                       | Synch-Inization History |                  | twork Designs 🐱           |                |        |         |            |
|                                       | Notifica                | tions            | 1100 Commons - Comp       |                |        |         |            |
|                                       | 2 Install               | ation Guide      | igned Status              | sage           |        |         |            |
|                                       |                         |                  |                           |                |        |         |            |
|                                       | Syn                     | chronize Re      | eset Cancel               |                |        |         |            |
|                                       |                         |                  |                           |                |        |         |            |

- 2. 从"同步"下拉菜单中选择"控制器"。
- 3. 在同一窗口中,从"位置服务器已分配"下拉菜单中选择loc-server,然后单击"同步"。

| Cisco Wireless Control S | ystem                    |                                                          |                 | Username: root | Logout | Refresh | Print View |
|--------------------------|--------------------------|----------------------------------------------------------|-----------------|----------------|--------|---------|------------|
| Monitor ▼ Configure ▼    | Location 🔻 Administratio | an <del>▼</del> <u>H</u> elp <del>▼</del>                |                 |                |        |         |            |
|                          | All Location Servers     | Synchronize WCS and<br>Controllers                       | Sync.<br>Status |                |        |         |            |
|                          | (172.22.1.203)           | loc-server<br>Unassigned V<br>loc-server<br>Reset Cancel | *               |                |        |         |            |

当您使用WCS控制器模板在WLC上设置NTP服务器时,WCS和WLC之间的时间将自动同步,因为 它们从NTP服务器获取时间。

## 验证

使用本部分可确认配置能否正常运行。

<u>命令输出解释程序(仅限注册用户)(OIT) 支持某些 show 命令。</u>使用 OIT 可查看对 show 命令输 出的分析。

- time 显示安装WCS的服务器的实际时间。
- date 显示安装WCS的服务器的实际日期。
- date 显示位置设备的日期和时间。

• show time — 显示WLC的日期和时间。还显示WLC从NTP获取其时间时NTP服务器的信息。 以下是验证WCS、位置设备和WLC上的时间设置的方式:

• WCS — 查看Windows或Linux服务器的时钟,或查看date和time命令的输出:

C:\Documents and Settings\Administrator>**date** The current date is: Wed 03/28/2007

C:\Documents and Settings\Administrator>**time** The current time is: 17:37:15.67

• 位置设备 — date命令的输出: [root@loc-server root]#date Wed Mar 28 17:36:54 UTC 2007

• WLC - show time命令的输出:

| (Cisco Contro                  | ller) > <b>show time</b> |                 |                 |
|--------------------------------|--------------------------|-----------------|-----------------|
| Time                           |                          | Wed Mar 2       | 8 17:37:59 2007 |
| Timezone delt<br>Daylight savi | angs                     | 0:0<br>disabled |                 |
| NTP Servers<br>NTP Polli       | ng Interval              | 86400           |                 |
| Index                          | NTP Server               |                 |                 |
| 1                              | 172.22.1.216             |                 |                 |

# 另一种可用于获取位置设备的时间和日期的方法是从WCS收集信息。要执行此操作,请从WCS GUI中选择"位置"—**>"位置服务器"**,然后单击"**管理"**—**>"高级参数"**。

| Cisco Wireless Control Sy                                              | stem                                 | Username: root Logout | Refresh Print View  |                          |  |  |  |  |  |
|------------------------------------------------------------------------|--------------------------------------|-----------------------|---------------------|--------------------------|--|--|--|--|--|
| Monitor • Configure • Location • Administration • Help •               |                                      |                       |                     |                          |  |  |  |  |  |
| Location Server   Location Server > Advanced Parameters > 'loc-server' |                                      |                       |                     |                          |  |  |  |  |  |
| Administration 🕅                                                       | General Information                  |                       | Memory Information  |                          |  |  |  |  |  |
| General Properties<br>Poling Parameters                                | Product Name Cisco Wireless Location |                       | Used Memory         | 5864136 (5.59 MB)        |  |  |  |  |  |
| History Parameters                                                     | Version                              | 2.0.42.0              | Allocated Memory    | 10952704 (10.45<br>MB)   |  |  |  |  |  |
| Advanced Parameters<br>Location Parameters                             | Started At                           | 3/20/07 6:41 PM       | Maximum Memory      | 530907136 (506.31<br>MB) |  |  |  |  |  |
| Notification Parameters                                                | Current Server Time                  | 3/28/07 5:39 PM       | DB Virtual Memory   | 123 (0.12 MB)            |  |  |  |  |  |
| Import Asset Information                                               | limezone                             | Etc/Universal         | DB Disk Memory      | 4128768 (3.94 MB)        |  |  |  |  |  |
| Export Asset Information                                               | Hardware Restarts                    | 2                     | DB Free Size        | 3224 (3.15 MB)           |  |  |  |  |  |
| Maintenance 🕨 🕨                                                        | Active Sessions                      | 1                     |                     |                          |  |  |  |  |  |
|                                                                        | Logging Options                      |                       | Run Java GC         |                          |  |  |  |  |  |
| Accounts P                                                             | Logging Level                        | Information 😒         |                     |                          |  |  |  |  |  |
| Rogues 0 92<br>Coverage 0                                              | Core Engine                          | 🗹 Enabled             | Advanced Commands   |                          |  |  |  |  |  |
| Security 0 0 0                                                         | Database                             | Enabled               | Reboot Hardware     |                          |  |  |  |  |  |
| Controllers 0 0 0                                                      | General                              | Enabled               | Close Coofiguration |                          |  |  |  |  |  |
| Access Points 0 0 0<br>Location 0 0 0                                  | Location Servers                     | 🗹 Enabled             | clear configuration |                          |  |  |  |  |  |
|                                                                        | Object Manager                       | Enabled               | Defragment Database |                          |  |  |  |  |  |

## <u>故障排除</u>

本部分提供的信息可用于对配置进行故障排除。

如果WCS、位置设备和WLC之间的时间不同步,日志将提供设备之间难以关联的信息。

### <u>故障排除命令</u>

注意:在使用debug命令之前,请参阅有关Debug命令的重要信息。

注意:WLC上的以下debug命令对检测NTP配置问题很有帮助:

- debug ntp low enable 允许查看有关NTP消息的信息以及NTP服务器的访问方式。它还包含 接受、拒绝和刷新的数量。
- debug ntp detail enable 提供有关ntp服务器NTP轮询周期、时间更正以及新日期和时间的详细信息。
- debug ntp packet enable 提供从WLC和NTP服务器交换的ntp数据包。这些数据包采用十六进制。
- 以下是debug ntp low enable、debug ntp detail enable和debug ntp packet enable命令的输出:

(Cisco Controller) >debug ntp ?

| detail | Configures | debug | of | deta | ailed | NTP  | messages. |
|--------|------------|-------|----|------|-------|------|-----------|
| low    | Configures | debug | of | NTP  | messa | ages |           |
| packet | Configures | debug | of | NTP  | packe | ets. |           |

(Cisco Controller) >config time ntp server 1 172.22.1.216

(Cisco Controller) >Mon Jan 1 03:15:30 2001: Initiating time sequence Mon Jan 1 03:15:30 2001: Fetching time from: Mon Jan 1 03:15:30 2001: 172.22.1.216 Mon Jan 1 03:15:30 2001: Started=3187307730.428852 2001 Jan 01 03:15:30.428 Looking for the socket addresses NTP Polling cycle: accepts=0, count=5, attempts=1, retriesPerHost=6. Outgoing packet on NTP Server on socket 0: sta=0 ver=3 mod=3 str=15 pol=8 dis=0.000000 ref=0.000000 ori=0.000000 rec=0.000000 tra=3187307730.429039 cur=3187307730.429039 . . . . . . . . . . . . . . . . 00000020: 00 00 00 00 00 00 00 00 bd fa 74 d2 6d d5 80 00 ....t.m... Flushing outstanding packets Flushed 0 packets totalling 0 bytes Packet of length 48 sent to 172.22.1.216 UDPport=123 Packet of length 48 received from 172.22.1.216 UDPport=123 Incoming packet on socket 0: 00000000: 1c 08 08 ee 00 00 00 00 00 00 00 02 7f 7f 07 01 ..... 00000010: c9 b5 3c 58 6f a9 8b 4e bd fa 74 d2 6d d5 80 00 ..<Xo..N..t.m... 00000020: c9 b5 3c 63 87 39 7b 87 c9 b5 3c 63 87 3a fb 56 ...<c.9{...<c....v sta=0 ver=3 mod=4 str=8 pol=8 dis=0.000031 ref=3384097880.436181 ori=3187307730.429039 rec=3384097891.528221 tra=3384097891.528244 cur=3187307730.447082 Offset=196790161.090172+/-0.018020 disp=0.000031 best=196790161.090172+/-0.018020 accepts=1 rejects=0 flushes=0 Correction: 196790161.090172 +/- 0.018020 disp=0.000031 Setting clock to 2007 Mar 28 19:11:31.537 - 196790161.090 +/- 0.018 secs Times: old=(978318930,447965) new=(1175109091,538136) adjust=(196790161,090171) time changed by 196790161.090 secs to 2007 Mar 28 19:11:31.580 +/- 0.000+0.018 Wed Mar 28 19:11:31 2007: Stopped normally

(Cisco Controller) >

#### 如果无法访问NTP服务器,在打开已提及的调试后,您会在WLC上看到类似此的输出。在此场景中 ,输出显示它尝试访问位于172.22.1.215的NTP服务器,但该服务器不存在。

(Cisco Controller) >config time ntp server 1 172.22.1.215

(Cisco Controller) >Mon Jan 1 03:15:17 2001: Initiating time sequence Mon Jan 1 03:15:17 2001: Fetching time from: Mon Jan 1 03:15:17 2001: 172.22.1.215 Mon Jan 1 03:15:17 2001:

Started=3187307717.666379 2001 Jan 01 03:15:17.666 Looking for the socket addresses NTP Polling cycle: accepts=0, count=5, attempts=1, retriesPerHost=6. Outgoing packet on NTP Server on socket 0: sta=0 ver=3 mod=3 str=15 pol=8 dis=0.000000 ref=0.000000 ori=0.000000 rec=0.000000 tra=3187307717.666567 cur=3187307717.666567 . . . . . . . . . . . . . . . . 00000020: 00 00 00 00 00 00 00 00 bd fa 74 c5 aa a4 20 00 .....t.... Flushing outstanding packets Flushed 0 packets totalling 0 bytes Packet of length 48 sent to 172.22.1.215 UDPport=123 NTP Polling cycle: accepts=0, count=5, attempts=2, retriesPerHost=6. Outgoing packet on NTP Server on socket 0:

sta=0 ver=3 mod=3 str=15 pol=8 dis=0.000000 ref=0.000000 ori=0.000000 rec=0.000000 tra=3187307719.660125 cur=3187307719.660125 00000020: 00 00 00 00 00 00 00 00 bd fa 74 c7 a8 fd f0 00 .....t.... Flushing outstanding packets Flushed 0 packets totalling 0 bytes Packet of length 48 sent to 172.22.1.215 UDPport=123 NTP Polling cycle: accepts=0, count=5, attempts=3, retriesPerHost=6. Outgoing packet on NTP Server on socket 0: sta=0 ver=3 mod=3 str=15 pol=8 dis=0.000000 ref=0.000000 ori=0.000000 rec=0.000000 tra=3187307721.660105 cur=3187307721.660105 . . . . . . . . . . . . . . . . . . . . . . . . . . . . . . . . 00000020: 00 00 00 00 00 00 00 00 bd fa 74 c9 a8 fc a8 00 .....t.... Flushing outstanding packets Flushed 0 packets totalling 0 bytes Packet of length 48 sent to 172.22.1.215 UDPport=123 NTP Polling cycle: accepts=0, count=5, attempts=4, retriesPerHost=6. Outgoing packet on NTP Server on socket 0: sta=0 ver=3 mod=3 str=15 pol=8 dis=0.000000 ref=0.000000 ori=0.000000 rec=0.000000 tra=3187307723.660174 cur=3187307723.660174 00000020: 00 00 00 00 00 00 00 00 bd fa 74 cb a9 01 28 00 .....t...(. Flushing outstanding packets Flushed 0 packets totalling 0 bytes Packet of length 48 sent to 172.22.1.215 UDPport=123 NTP Polling cycle: accepts=0, count=5, attempts=5, retriesPerHost=6. Outgoing packet on NTP Server on socket 0: sta=0 ver=3 mod=3 str=15 pol=8 dis=0.000000 ref=0.000000 ori=0.000000 rec=0.000000 tra=3187307725.660105 cur=3187307725.660105 . . . . . . . . . . . . . . . . . . . . . . . . . . . . . . . . 00000020: 00 00 00 00 00 00 00 00 bd fa 74 cd a8 fc a8 00 .....t.... Flushing outstanding packets Flushed 0 packets totalling 0 bytes Packet of length 48 sent to 172.22.1.215 UDPport=123 NTP Polling cycle: accepts=0, count=5, attempts=6, retriesPerHost=6. Outgoing packet on NTP Server on socket 0: sta=0 ver=3 mod=3 str=15 pol=8 dis=0.000000 ref=0.000000 ori=0.000000 rec=0.000000 tra=3187307727.660105 cur=3187307727.660105 00000020: 00 00 00 00 00 00 00 00 bd fa 74 cf a8 fc a8 00 Flushing outstanding packets Flushed 0 packets totalling 0 bytes Packet of length 48 sent to 172.22.1.215 UDPport=123 Offset=196790161.090172+/-0.018020 disp=0.000031 best=196790161.090172+/-0.018020 accepts=0 rejects=6 flushes=0 no acceptable packets received Mon Jan 1 03:15:29 2001: Stopped normally 从此输出中可以看到,有六次尝试到达NTP服务器172.22.1.215。在这些尝试之后,WLC停止尝试

到达NTP服务器,并继续手动配置本地时间。

当您将CheckPoint用作NTP服务器时,控制器无法解释收到的NTP更新。因此,在控制器上出现此 错误且时间未同步: [ERROR] sntp\_main.c 270: : too many bad or lost packets [ERROR] sntp\_main.c 270: : no acceptable packets received [WARNING] sntp\_main.c 455: incomprehensible NTP packet rejected on socket 0 这是因为Cisco Bug ID <u>CSCsh50252(仅</u>限注册客户)。此问题仅在CheckPoint NTP服务器中出现。 解决方法是使用不同的NTP服务器或在控制器上静态配置时间。

# 相关信息

- 无线定位设备常见问题
- 无线控制系统(WCS)故障排除常见问题
- 无线控制系统故障排除
- 网络时间协议:最佳实践白皮书
- FN 62646 美国夏时制政策调整于2007年3月生效 适用于无线产品
- 2007年美国夏令时(DST)更改 无线
- <u>思科无线网络平台的夏时制</u>
- <u>技术支持和文档 Cisco Systems</u>